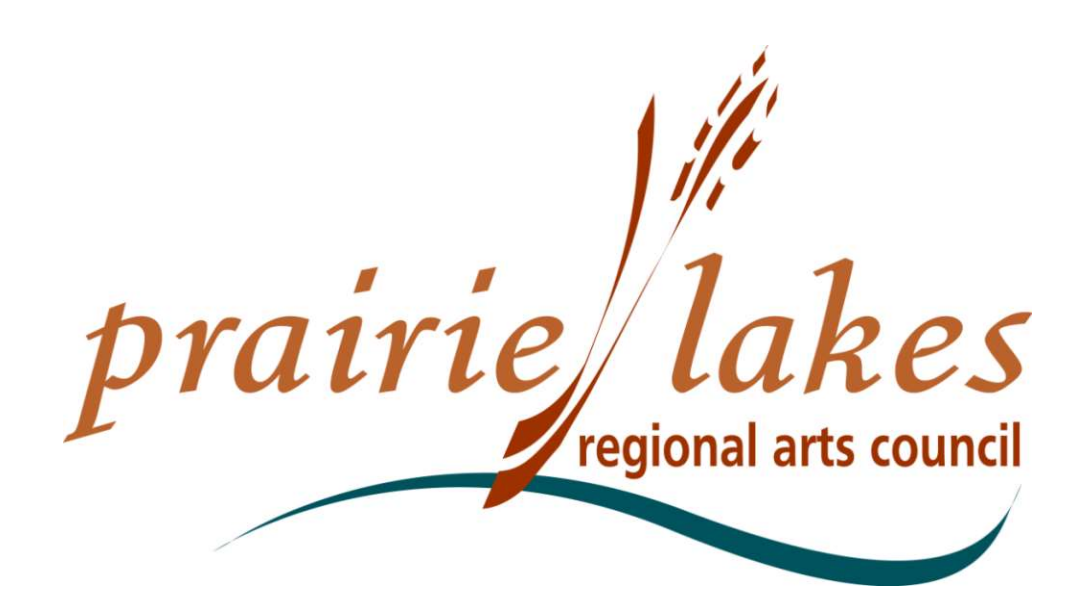

105 22<sup>nd</sup> Ave. NE, Waseca MN, 56093 - plrac@hickorytech.net - (800) 298-1254

### Youth Scholarship Grades 7-12 & Grades 3-6

Written Description of the Online Process, Setting Up an Account, Grant Applications, and Follow Up Forms

## **PLRAC ONLINE GRANTS**

APPLICANT LOGIN

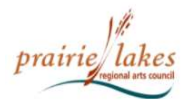

HOME ABOUT US GRANTS SERVICES NEWSLETTER MEDIA & LOGOS CONTACT US

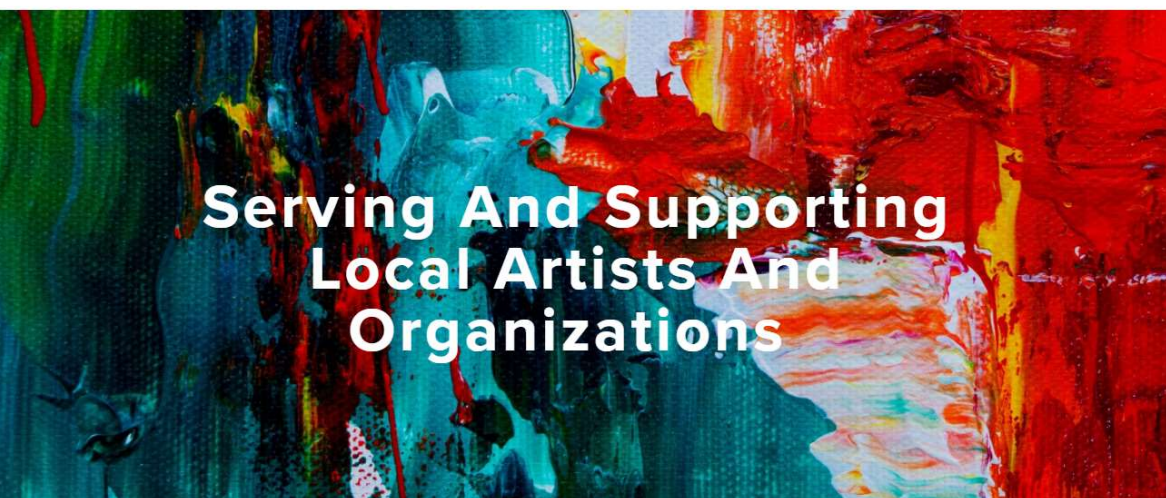

#### What Services Do We Provide?

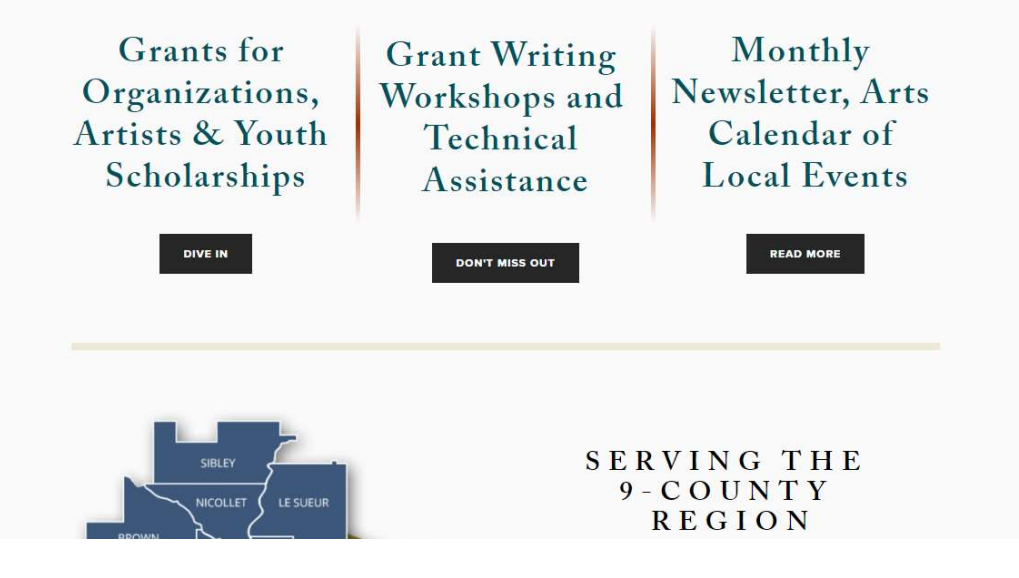

**PLRAC Online Grants:** 

- Go to the Prairie Lakes Regional Arts Council (PLRAC) website: <u>www.plrac.org</u>
- Click on the teal "Applicant Login" button at the top right corner of the Home page.

| prain<br>Logon Page                                                                                            | regional arts council                                                                                                    |
|----------------------------------------------------------------------------------------------------|----------------------------------------------------------------------------------------------------|
| Email Address* Password*  Cog On Create New Account Forgot your Password?  Click here to create a new account. | Welcome to the Prairie Lakes Arts Council's online grant portal.<br>New Users: Please click on "Create New Account" to complete the<br>registration process and create your logon credentials.<br>Be sure to keep this log in information for your organization's<br>records.<br>Existing Users: Please enter your credentials and log in. If you forgot<br>your password, please use the "Forgot your Password" link to the left to<br>reset your password.<br>Not Sure? If you think that you or someone at your organization has<br>already registered in the system, do not create a new account. Please<br>contact our Grant Administrator, Brenda Byron, at<br>plrac@hickorytech.net to receive your username and password. |

### **Create an Account**

- First-time users must create an account.
- If you already have an account, log on with your email and password.

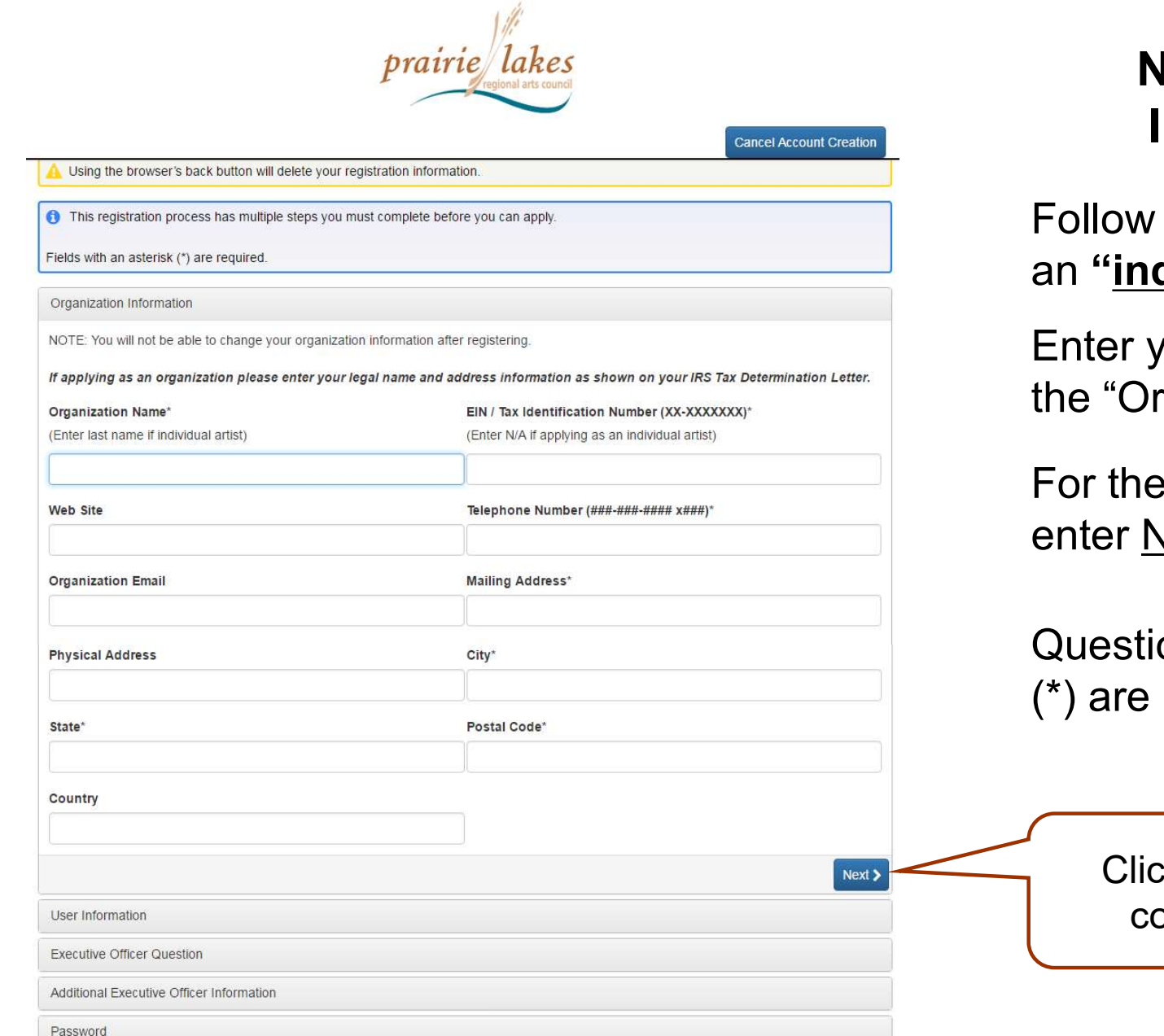

### New Account Information:

Follow the instructions for an "**individual artist**".

Enter your <u>last name</u> for the "Organization Name".

For the "Tax ID Number", enter <u>N/A</u>.

Questions with an asterisk (\*) are required.

Click here to continue.

| Organization Information<br>User Information | Click here to copy the organization address.    |
|----------------------------------------------|-------------------------------------------------|
| Copy Address from Organization               | Einst Name*                                     |
|                                              |                                                 |
| Middle Name                                  | Last Name*                                      |
| Suffix (Sr, Jr, III, etc.)                   | Business Title*                                 |
| Email / Username*                            | Email / Username Confirman                      |
|                                              |                                                 |
| Telephone Number (###-###-#### x###)*        | Mobile Number (###-###<br>Business Title field. |
| Mailing Address*                             | Physical Address                                |
| City*                                        | State*                                          |
| Postal Code*                                 | Country                                         |
| < Previous                                   | Next >                                          |
| Executive Officer Question                   |                                                 |
| Additional Executive Officer Information     | Click here                                      |
| Password                                     |                                                 |

#### Account Information:

<u>Students</u> can always click the "<u>Copy Address</u> from Organization" button.

The online system is also used by groups and organizations that may have different addresses for the group and the contact person. <u>However **students** will</u> <u>always utilize their home</u> <u>address and can use the</u> <u>copy feature</u>.

Once an account is created, your information is saved for future applications.

| prairie lake                                                                        | S                          |
|-------------------------------------------------------------------------------------|----------------------------|
|                                                                                     | Cancel Account Creation    |
| Using the browser's back button will delete your registration information.          |                            |
| This registration process has multiple steps you must complete before you can apply | <i>L</i> .                 |
| Fields with an asterisk (*) are required.                                           |                            |
| Organization Information                                                            |                            |
| User Information                                                                    |                            |
| Executive Officer Question                                                          |                            |
| Are you the Organization's Executive Officer?*                                      |                            |
| If applying as an individual answer Yes below.                                      |                            |
| ⊚ Yes<br>⊚ No                                                                       |                            |
| < Previous                                                                          | Next >                     |
| Additional Executive Officer Information                                            |                            |
| Password                                                                            | Click here<br>to continue. |

Account Information: Executive Officer Information

<u>Students</u> <u>always answer</u> <u>"Yes"</u>.

Organizations may enter a Board President or someone who has a leadership role.

| Organization Information                  |                                            |                                                     |           |
|-------------------------------------------|--------------------------------------------|-----------------------------------------------------|-----------|
| User Information                          |                                            |                                                     | Acc       |
| Executive Officer Question                |                                            | Click here to finish                                | Info      |
| Additional Executive Officer Information  |                                            | creating your account.                              | Pas       |
| Password                                  |                                            |                                                     |           |
| Passwords must be at least six characters | ong and may contain capital or lowercase I | letters, numbers, or any of the following aracters: | Ente      |
| @#\$%&*()_                                |                                            | $\mathbf{X}$                                        | you       |
| Password*                                 | Confirm Pas                                | sword*                                              | pas       |
|                                           |                                            |                                                     | Μ/Ω       |
| Previous                                  |                                            | Create Account                                      |           |
| •                                         |                                            |                                                     | III TIIST |

#### **Email Confirmation**

You will be receiving emails from this system about your request.

To ensure you receive emails from this system we have sent you an email to confirm your account was created successfully. If you do not see an email from, 'Administrator (administrator@grantinterface.com)', look in your junk or spam folder. To remove 'Administrator (administrator@grantinterface.com)' from your spam filter, use the link below.

Click Here for a tutorial about removing email addresses from spam filters.

Select an option so

you can continue.

I have received the email

Continue without checking

I have not received the email

Send Email Again

Click here to continue to your grants dashboard.

### Account Information: <u>Password</u>

Enter and confirm your desired password.

We suggest your first and last name all "lower case" and a symbol.

### **Verification**

Continue

Check your email for confirmation of your account.

7

## YOUR DASHBOARD

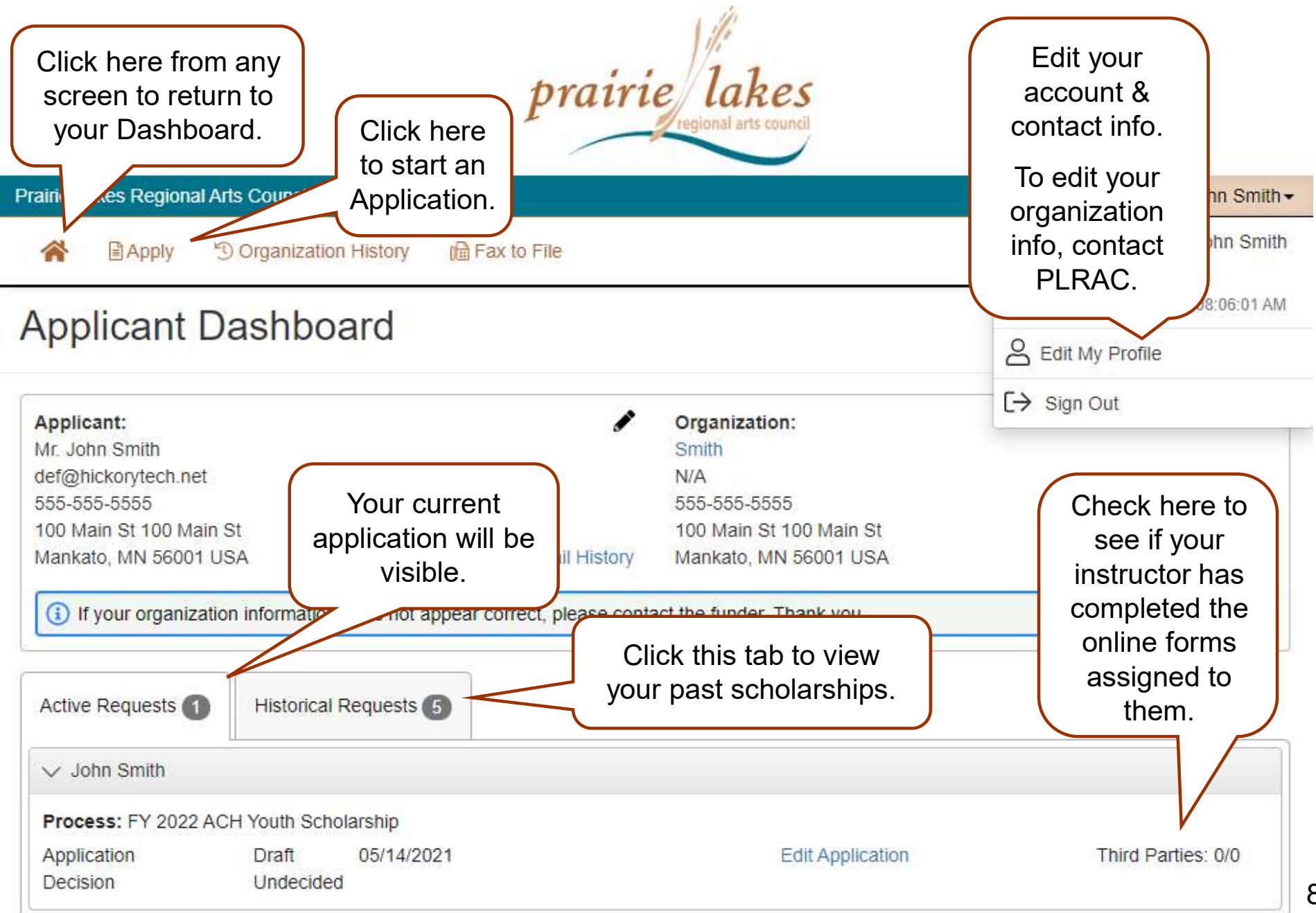

## **CHOOSING YOUR GRANT PROGRAM**

#### Apply Page

FY 2022 Artist Development Grant

Accepting Submissions from 04/30/2021 to 06/30/2022 Apply

The \$1,500 Artist Development Grant is the one Artist Grant Program offered by PLRAC for FY 2022. Grant requirements will continue to be more flexible this year. Funds may be used for supplies, mentorships, etc. as usual, but for this round of grants, artists are able to use up to 100% of funds for creative time and/or living expenses if needed.

This program is made possible by funds provided by the McKnight Foundation under a program designed and administered by the Prairie Lakes Regional Arts Council (PLRAC). Applicants must reside in Blue Earth, Brown, Faribault, LeSueur, Martin, Nicollet, Sibley, Waseca, or Watonwan County. <u>Also, artists must have been a resident of the nine county PLRAC region for a minimum of twelve months prior to application</u>. Applications are encouraged from artists in all art disciplines. This may include: dance, literature, media arts, music, theater, visual art, folk arts, traditional arts, etc.

#### The deadline and earliest start date for FY 2022:

Artist Development Grant Deadline is September 1, 2021. The earliest start date is October 1, 2021.

Preview

FY 2022 ACH Youth Scholarship

Accepting Submissions from 05/14/2021 to 06/30/2022 Apply

Youth Scholarships. Students must live in the 9-county region that Prairie Lakes serves including: Blue Earth, Brown, Faribault, LeSueur, Martin, Nicollet, Sibley, Waseca and Watonwan Counties.

The Youth Scholarship will provide select students the opportunity to study their chosen art with a practicing professional a attend an arts workshop, series of classes or special training opportunity. These activities must be within the state of Min only. Artistic areas include: dance, literature, media arts, music, theater visual art, folk, and traditional art.

These scholarships are not based on financial need but rather for students that are active and excelling in their art for being rewarded for their goals, ambitions and achievement. The on-going learning component of the lessons, classe important factor. Lessons can be conducted in-person or online via Skype, Zoom, or other live platforms.

The deadlines for FY 2022 in this grant program are:

Grade 7-12: October 1, 2021 Grades 3-6: November 1, 2021

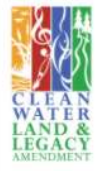

Choose the Youth Scholarship to apply for.

ta

are

an

### **PLRAC Grant Programs**

- All grant programs currently available are listed on this page. Choose the Youth Scholarship.
- Before starting an application, you can visit PLRAC's website to learn more about eligibility and about the questions and documents required for the scholarship.

## APPLICATION

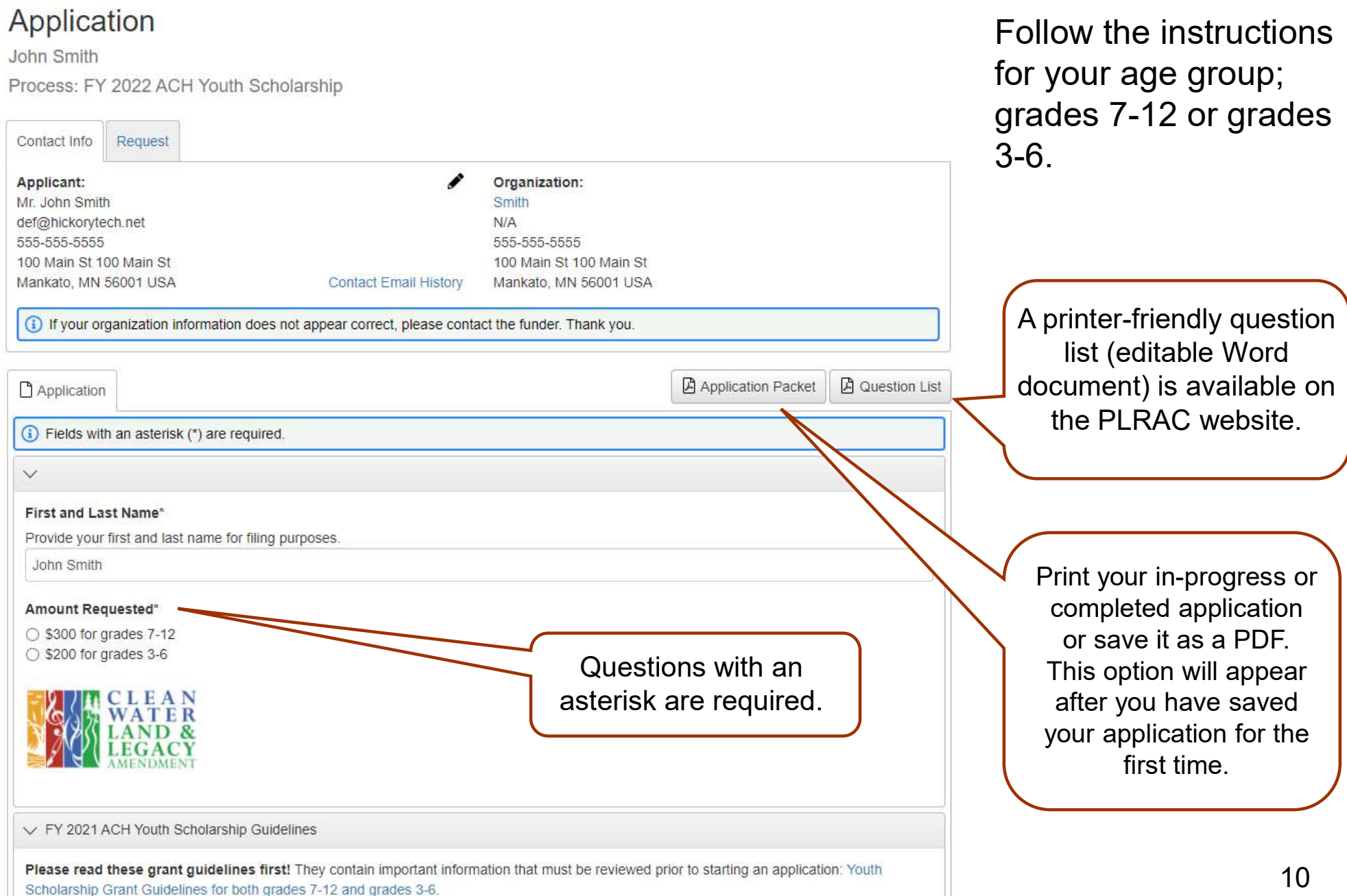

## **APPLICATION**

#### Grades 7-12 Application Questions

Answer the following questions **if you are applying for the \$300 scholarship for grades 7-12.** It is very important to be clear and specific in your answers and use several sentences or paragraphs to describe yourself.

#### Art Form to Study

Describe what art form you want to study from November 2021 to August 2022 (i.e. literature, media arts, music, theater, visual arts, etc.) and what specific aspect of this art form you want to focus on with an instructor, classes, ining workshop. List the name of the instructor or arts organization you will use this scholarship to pay for. This activity must be within the state of a only. Lessons can be conducted inperson or online via Skype, Zoom, or other live platforms. (Grades 7-12)

> Sections are clearly identified for the two different age groups applying.

10,000 characters left of 10,000

Grades 3-6 Application Questions

Answer the following questions **if you are applying for the \$200 scholarship for grades 3-6.** It is very important to be clear and specific in your answers and use several sentences or paragraphs to describe yourself.

#### Interest in Art Form

Why are you interested in this art form, and if this is something new for you, what brought on this recent interest? (Grades 3-6)

The application is used for both age groups applying for Youth Scholarships.

There are some sections that only grades 7-12 complete and some sections that only grades 3-6 complete.

Follow the instructions for your age group.

10,000 characters left of 10,000

## **APPLICATION**

#### Grades 7-12 Instructor Recommendation Form

#### Third Party Email

Youth Scholarships require that a student must have a Recommendation Form submitted from an adult mentor, current instructor, teacher, organization, etc.; or you will not be eligible.

Enter your instructor's email address in the field below to request that they complete the <u>Grades 7-12 online Recommendation</u> Form on your behalf. Click on the "Compose Email" button and write your instructor a note telling them that they will receive an additional email from Prairie Lakes' online system that will include a link to your online Recommendation form. Click "Send" when you have completed your note.

You will be able to see the status of their online Recommendation Form from your dashboard. However, you will not be able to view your instructor's responses. Contact the PLRAC office if you need further assistance or if your instructor does not use email.

Compose Email

Send

Grades 3-6 Instructor Recommendation Form

#### Third Party Email

 $\square$ 

Youth Scholarships require that a student must have a Recommendation Form submitted from an adult mentor, current instructor, teacher, organization, etc.; or you will not be eligible.

Enter your instructor's email address in the field below to request that they complete the <u>Grades 3-6 online Recommendation</u> Form on your behalf. Click on the "Compose Email" button and write your instructor a note telling them that they will receive an additional email from Prairie Lakes' online system that will include a link to your online Recommendation Form. Click "Send" when you have completed your note.

You will be able to see the status of their online Recommendation Form from your dashboard. However, you will <u>not</u> be able to view your instructor's responses. Contact the PLRAC office if you need further assistance or if your instructor does not use email.

An online Recommendation Form from your instructor is required.

Enter the email address for your instructor in the field for the appropriate age group.

Your instructor will receive a link to an online form to complete and submit.

|                             | Compose Email                                                                        |
|-----------------------------|--------------------------------------------------------------------------------------|
|                             | Compose Email ×                                                                      |
|                             | Please enter a personal message to include in the email we send.                     |
| Enter your instructor's     | Subject*                                                                             |
|                             | Youth Scholarship Recommendation Form                                                |
| email address in the        | Body*                                                                                |
| appropriate age group's     | Please complete the online Recommendation Form for my Youth Scholarship application. |
| field and click the Compose | You will receive a link to the online formi                                          |
|                             |                                                                                      |
| Email Button.               |                                                                                      |
|                             | 9.872 characters left of 10.000                                                      |

Cancel

Write your instructor a note and click the Send Button.

12

# **SUBMITTING YOUR APPLICATION**

#### Status\*

Enter "01". (This code represents that you are applying as an individual, not an organization.) View Status Codes

| Status is Required                                                                                                    |                                                                                  |
|----------------------------------------------------------------------------------------------------|----------------------------------------------------------------------------------|
| Project Discipline*<br>Enter the code which best describes the artistic discipline of your project.<br>02H Solo/Recital for piano or guitar lessons; and 02I Orchestral for violin/o<br>/iew Discipline Codes | If a required question is<br>not answered, you will not<br>be able to submit the |
| Project Discipline is Required                                                                                                    | application                                                                      |
| Certification* Check this box if you certify this application as detailed above. Parent or Guardian Electronic Signature (name)*                                                                              |                                                                                  |
| Student Electronic Signature (name)*                                                                                                    | Click here to submit your application                                            |
| Scroll to the bottom of the application to save your draft.                                                                                                    | Save Application Submit Application                                              |
| John Smith                                                                                                    |                                                                                  |
| Delication Submitted 05/14/2021                                                                                                    | View Application Third Parties: 1/1                                              |
| Check the status of your Recomm<br>your dashboard. If your instructor<br>will see "1/1" If they have not                                                                                                    | nendation Letter from<br>has submitted it, you<br>you will see "0/1"             |

### Submit Your Application

- You can save and return to your application as many times as you want.
- If you try to submit your application before it is finished, any incomplete required questions will be marked in red.
- Check to see if your instructor has completed the online
   Recommendation Form before you submit your application.
- Once you submit your application, you can no longer edit it.

# **HELPFUL TIPS**

- Make sure to read all of the instructions found throughout the application.
- If you want to work on your application offline, save a copy of the question list on your computer from the PLRAC website. You can type your answers into the Word document, save it again, and then copy and paste them into your online application.
- Try to be as clear and concise as possible, while still answering the questions fully.
- Some questions may need to be completed for your application even though they are not marked with an asterisk (\*) as required. Please carefully complete all questions that apply to you.
- Prepare in advance the documents that you are going to upload.
- Save your draft often. If you remain on a page with inactivity for longer than 90 minutes, you will be logged off for security reasons.
- Contact PLRAC staff if you have questions or need help. Office: 105 22nd Avenue NE, Waseca, MN 56093. Email: <u>plrac@hickorytech.net</u> or call (800) 298-1254 or 507-833-8721

## **EMAIL SENT TO YOU**

Subject: FY 2022 Youth Scholarship Application Submission Verification

### From: Administrator [mailto:administrator@grantinterface.com]

Sent: Saturday, September 25, 2021 9:33 AM To: <u>def@hickorytech.net</u>

Dear Applicant,

Thank you for submitting your Youth Scholarship application to Prairie Lakes Regional Arts Council. It was successfully received. You will be contacted if any additional information is needed.

Applications for grades 7-12 will be reviewed at the Prairie Lakes Board Meeting October 28, 2021 and grades 3-6 at the Board Meeting on November 18, 2021. After your application is reviewed, you will be contacted with the next steps in the application process.

Sincerely,

Cindy Lewer, Program Manager

Prairie Lakes Regional Arts Council 105 22nd Avenue NE, Suite A Waseca, MN 56093 www.plrac.org, plrac@hickorytech.net 1-800-298-1254, (507) 833-8721 If you do not see the email verification, please check your junk mail for a message from this address.

### Application Submission Verification

Once you have submitted your Application, you will receive an email from our online grant system.

## **HOW TO FIND FORMS**

| F                                                                                                    | ratrie Lakes<br>regional arts council                                                                                                    | Touth Scholars                                                                                                    |
|----------------------------------------------------------------------------------------------------|----------------------------------------------------------------------------------------------------|----------------------------------------------------------------------------------------------------|
| Logon Page                                                                                                    |                                                                                                    | You don't have to f                                                                                                  |
| Password*<br>Create New Account<br>Forgo r Password?<br>Click here after ye<br>enter your emai<br>ddress and password                                                                                                    | Welcome to the Prairie Lakes Arts Council's online grant portal.         New Users: Please click on "Create New Account" to complete the registration process and create your logon credentials.         Be sure to keep this log in information for your organization's records.         Existing Users: Please enter your credentials and log in. If you forgot your password, please use the "Forgot your Password" link to the left to reset your password.         Not Sure? If you think that you or someone at your organization has already registered in the system, do not create a new account. Please contact our Grant Administrator, Brenda Byron, at plrac@hickorytech.net to receive your username and password.         OU         OU         Worddata         OU         Worddata         Worddata         Welcome to the Praine Lakes Arts Council's online grant portal.                                                                                                    | email to complete<br>Report. You can ju<br>from the PLRAC w<br>Click on the teal A<br>and enter your em<br>password. |
|                                                                                                    |                                                                                                    |                                                                                                    |
| Applicant Dashboard<br>Applicant:<br>Mr. John Smith<br>def@hickorytech.net<br>555-55555<br>Jon Main St 100 Main St                                                                                                    | Organization:     Smith     N/A     555-55555     100 Main St 100 Main St                                                                                                    | You'll be able to see your<br>dashboard and the forms<br>assigned to you.                                            |
| Applicant Dashboard<br>Applicant:<br>Mr. John Smith<br>def@hickorytech.net<br>555-555555<br>100 Main St 100 Main St<br>Mankato, MN 56001 USA<br>() If your organization information does not ap                                                                                                    | Organization:     Smith     N/A     S55-555-5555     100 Main St 100 Main St     Contact Email History     Mankato, MN 56001 USA  opear correct, please contact the funder. Thank you.                                                                                                    | You'll be able to see your<br>dashboard and the forms<br>assigned to you.                                            |
| Applicant Dashboard<br>Applicant:<br>Mr. John Smith<br>def@hickorytech.net<br>555-5555<br>100 Main St 100 Main St<br>Mankato, MN 56001 USA<br>(i) If your organization information does not ap<br>Active Requests ()<br>Historical Requests ()                                                                                          | Organization:<br>Smith<br>N/A<br>555-55555<br>100 Main St 100 Main St<br>Contact Email History<br>Mankato, MN 56001 USA<br>opear correct, please contact the funder. Thank you.                                                                                                    | You'll be able to see your<br>dashboard and the forms<br>assigned to you.<br>If vou h                                |
| Applicant Dashboard Applicant: Mr. John Smith def@hickorytech.net 555-5555 100 Main St 100 Main St Mankato, MN 56001 USA   If your organization information does not ap Active Requests  V John Smith                                                                                                    | Organization:<br>Smith<br>N/A<br>5555-5555<br>100 Main St 100 Main St<br>Contact Email History Mankato, MN 56001 USA                                                                                                    | You'll be able to see your<br>dashboard and the forms<br>assigned to you.                                            |
| Applicant Dashboard  Applicant: Mr. John Smith def@hickorytech.net 555-5555 100 Main St 100 Main St Mankato, MN 56001 USA  (1) If your organization information does not ap Active Requests Active Requests Historical Requests John Smith Process: FY 2022 ACH Youth Scholarship                                                       | Organization: Smith N/A 555-55555 100 Main St 100 Main St Contact Email History Mankato, MN 56001 USA opear correct, please contact the funder. Thank you.                                                                                                    | You'll be able to see your<br>dashboard and the forms<br>assigned to you.<br>If you h<br>PLRAC o                     |
| Applicant Dashboard Applicant: Mr. John Smith def@hickorytech.net 555-55555 100 Main St 100 Main St Mankato, MN 56001 USA   If your organization information does not ap Active Requests Historical Requests John Smith Process: FY 2022 ACH Youth Scholarship Application Submitted 05/14/202 Decision Approved 05/14/202              | Organization:<br>Smith<br>N/A<br>555-55555<br>100 Main St 100 Main St<br>Contact Email History Mankato, MN 56001 USA  peear correct, please contact the funder. Thank you.  View Application                                                                                                    | You'll be able to see your<br>dashboard and the forms<br>assigned to you.<br>If you h<br>PLRAC of<br>for assis       |
| Applicant Dashboard  Applicant: Mr. John Smith def@hickorytech.net 555-5555 100 Main St 100 Main St Mankato, MN 56001 USA   (1) If your organization information does not ap  Active Requests (1) Historical Requests (2) John Smith  Process: FY 2022 ACH Youth Scholarship Application Submitted 05/14/202  Follow Up Forms           | Organization:<br>Smith<br>N/A<br>555-555-5555<br>100 Main St 100 Main St<br>Contact Email History Mankato, MN 56001 USA  opear correct, please contact the funder. Thank you.                                                                                                    | You'll be able to see your<br>dashboard and the forms<br>assigned to you.<br>If you h<br>PLRAC of<br>for assis       |
| Applicant Dashboard  Applicant: Mr. John Smith def@hickorytech.net 555-5555 100 Main St 100 Main St Mankato, MN 56001 USA   (1) If your organization information does not ap  Active Requests (1) Historical Requests (2) John Smith  Process: FY 2022 ACH Youth Scholarship Application Submitted 05/14/202 Pollow Up Forms  FORM NAME | Organization:<br>Smith<br>N/A<br>555-55555<br>100 Main St 100 Main St<br>Contact Email History Mankato, MN 56001 USA  opear correct, please contact the funder. Thank you.   Page 21 View Application 21 View Application 21 Statement of the second second | You'll be able to see you<br>dashboard and the form<br>assigned to you.<br>If you h<br>PLRAC<br>for assi             |

### th Scholarship Applicants

don't have to find the automatic il to complete your Contract or Final ort. You can just log into the system the PLRAC website <u>www.plrac.org</u>. k on the teal Applicant Login button enter your email address and sword.

> If you have problems call the PLRAC office at 1-800-298-1254 for assistance. We'd be happy to help you.

## **FOLLOW UP FORM – CONTRACT**

| airie Lakes Regional Arts Council                                                                                                    |                                              |                                              |                                                       | 📇 Joi                                       | in Smi                |
|----------------------------------------------------------------------------------------------------|----------------------------------------------|----------------------------------------------|-------------------------------------------------------|---------------------------------------------|-----------------------|
| Apply 🕲 Organization History                                                                                                    | 🗎 Fax to File                                |                                              |                                                       |                                             |                       |
| pplicant Dashboard                                                                                                    |                                              |                                              |                                                       |                                             |                       |
| Applicant:                                                                                                    | ,                                            | Organization:                                |                                                       |                                             |                       |
| /r. John Smith                                                                                                    |                                              | Smith                                        |                                                       |                                             |                       |
| lef@hickorytech.net                                                                                                    |                                              | N/A                                          |                                                       |                                             |                       |
|                                                                                                    |                                              | 555-555-5555                                 | (air Ot                                               |                                             |                       |
| 00 Main St 100 Main St                                                                                                    | Contact Empil History                        | 100 Main St 100 I                            | vain St                                               |                                             |                       |
|                                                                                                    | _                                            |                                              |                                                       |                                             |                       |
| Active Requests 1 Historical Requests 5                                                                                                    |                                              |                                              |                                                       |                                             |                       |
| Active Requests 1 Historical Requests 5                                                                                                    |                                              |                                              |                                                       |                                             |                       |
| Active Requests  Historical Requests  John Smith Process: FY 2022 ACH Youth Scholarship                                                                                                    |                                              |                                              |                                                       |                                             |                       |
| Active Requests  Historical Requests  John Smith Process: FY 2022 ACH Youth Scholarship Application Submitted 05/14/202                                                                                | 1                                            | View                                         | Application                                           | Third Parties:                              | 1/1                   |
| Active Requests  Historical Requests  John Smith Process: FY 2022 ACH Youth Scholarship Application Submitted 05/14/2022 Decision Approved 05/14/2022                                                  |                                              | View                                         | Application                                           | Third Parties:                              | 1/1                   |
| Active Requests  Historical Requests  John Smith Process: FY 2022 ACH Youth Scholarship Application Submitted 05/14/2022 Decision Approved 05/14/2022 Follow Up Forms                                  | 1                                            | View                                         | Application                                           | Third Parties:                              | 1/1                   |
| Active Requests  Historical Requests  John Smith  Process: FY 2022 ACH Youth Scholarship  Application Submitted 05/14/202  Follow Up Forms FORM NAME                                                   | 1<br>1<br>ASSIGNED TO                        | View<br>) AWARD / INSTALLME                  | Application                                           | Third Parties:<br>STATUS EDI                | 1/1<br>T/VIEW         |
| Active Requests  Historical Requests  John Smith Process: FY 2022 ACH Youth Scholarship Application Decision Submitted 05/14/202 Follow Up Forms FORM NAME FY 2022 ACH Youth Scholarship Grades 7-12 C | 1<br>1<br>ASSIGNED TO<br>contract John Smith | View<br>O AWARD / INSTALLME<br>Overall Award | Application<br>ENT DUE DATE<br>11/15/2021 11:45 PM CS | Third Parties:<br>STATUS EDI<br>ST Assigned | 1/1<br>T/VIEW<br>Edit |

### **Students**

### **Submit Your Contract**

- After your scholarship is approved, you will be assigned two follow up forms: the Contract and the Final Report.
- Click on "Edit" next to the Contract to open the form.

You will only be allowed to view and edit the Contract first. Once you have submitted the Contract and PLRAC staff has approved it, the "Edit" button will appear next to the Final Report.

## **FOLLOW UP FORM – CONTRACT**

#### Grant Contract

Grant Contract By and Between the Prairie Lakes Regional Arts Council (PLRAC) and the Youth Scholarship Recipient.

This Agreement is effective by and between the Prairie Lakes Regional Arts Council and Youth Scholarship Recipient. **Review** and Submit this agreement by November 15, 2021.

Whereas, the PLRAC has received funds from the Minnesota Legislature for the sole purpose of implementing programs and activities that are consistent with the constitutional purpose and legislative intent of the Arts and Cultural Heritage fund.

Whereas, the Youth Scholarship Recipient has applied to the PLRAC Arts and Cultural Heritage Youth Scholarship Program; and

Whereas, the PLRAC has found the Youth Scholarship Recipient's proposal to meet or exceed the established review criteria;

Whereas, the PLRAC desires to assist the Youth Scholarship Recipient by awarding a grant;

In addition, the student may not use the Youth Scholarship funds for the following purposes:

a. Payment of costs for projects that will take place outside the geographic boundaries of the nine-county PLRAC region.

b. Activities that are essentially for the religious socialization of the participants or audience.

c. Activities that attempt to influence any state or federal legislation or appropriating.

In addition, the grantee agrees to comply with all federal; state; and local; laws, rules, regulations and ordinances in its use and expenditure of these funds. Failure to comply may result in termination or forfeiture of the grant.

In addition, the student agrees not to relocate legal residence outside the 9-county PLRAC region during to of the grant project. Note: If the student leaves the PLRAC region before completion of the grant project, the scho funds must be returned.

Therefore, Brenda Byron, the Executive Director of PLRAC authorizes this contract.

#### Brenda Byron, Executive Director

Signature

Now, Therefore Be It Resolved, that the P

a me Youth Scholarship Recipient agree as follows:

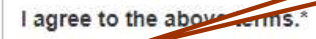

○ Yes

#### **Students**

Select "Yes" or "No" for the check boxes throughout the contract.

Read each section and click your answer. Answers are required for each section. You will not be able to submit the contract unless all the sections are completed.

## **EMAIL SENT TO YOU**

Subject: FY 2022 Youth Scholarship Contract Submission Verification

### From: Administrator [mailto:administrator@grantinterface.com]

Sent: Friday, November 5, 2020 9:33 AM To: <u>def@hickorytech.net</u>

Dear Youth Scholarship Recipient,

Thank you for submitting your Youth Scholarship Contract to Prairie Lakes Regional Arts Council. It was successfully received. Payment will be sent to your instructor on January 15, 2022.

When your scholarship activities are complete, log back into the online system to complete your Final Report by August 31, 2022. You can access the online portal from our website, www.plrac.org, and click on the teal "Applicant Login" button. Thank you!

Sincerely,

Cindy Lewer, Program Manager

Prairie Lakes Regional Arts Council 105 22nd Avenue NE, Suite A Waseca, MN 56093 www.plrac.org, plrac@hickorytech.net 1-800-298-1254, (507) 833-8721 If you do not see the email verification, please check your junk mail for a message from this address.

### **Students**

#### **Submit Your Contract**

 Once you have submitted your Contract, you will receive this email from our online grant system.

## **FOLLOW UP FORM – FINAL REPORT**

#### Follow Up Forms

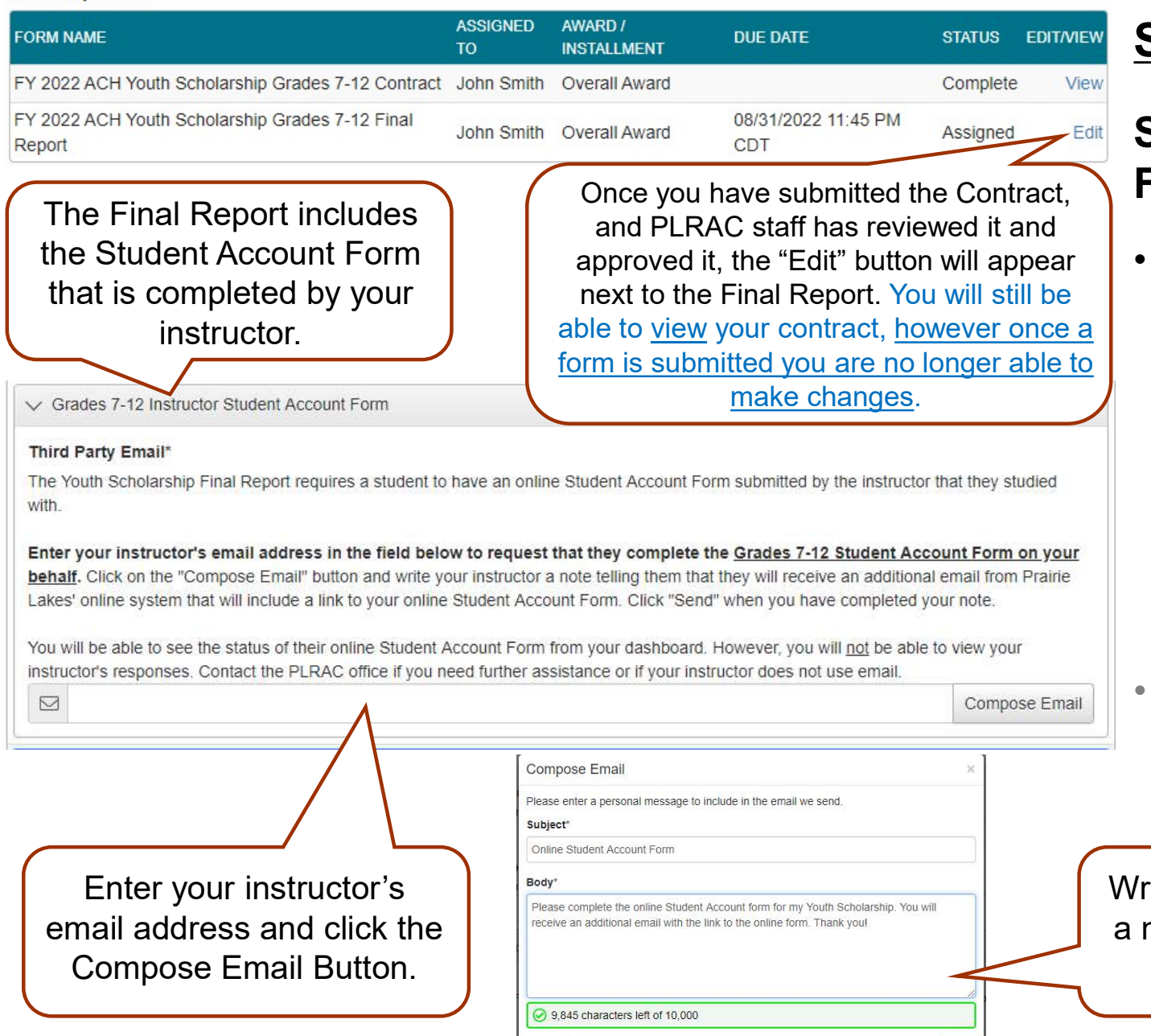

Cancel

### **Students**

### Submit Your Final Report

- After your project is completed, log back into the online system from the PLRAC website <u>www.plrac.org</u>. Click on the teal Applicant Login button and complete the Final Report.
- Click on "Edit" next to the Final Report to open the form.

Write your instructor a note and click the Send Button.

## **FOLLOW UP FORM – FINAL REPORT**

#### Project Start Date

The start date for a Prairie Lakes Youth Scholarship is defined as the point at which the project is set in motion (e.g. lessons, classes, rehearsals, etc.). No expenses can be incurred prior to the project start date.

#### Earliest start dates for FY 2022:

Grades 7-12: Deadline 10/1/21, Review 10/28/21, Earliest Start Date 11/1/21 Grades 3-6: Deadline 11/1/21, Review 11/18/21, Earliest Start Date 1/1/22

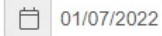

#### Project End Date

Projects for students in <u>grades 7-12 must be completed by August 1, 2022</u> and projects for <u>grades 3-6 must be completed</u> <u>by September 1, 2022</u>. Any changes must be requested and cleared in writing in advance with Prairie Lakes. A Final Report that is completed by the student, and a Student Account Form that is completed by the instructor, must be submitted at the end of the project. The reports for grades 7-12 are due by August 31, 2022 and the reports for grades 3-6 are due by September 15, 2022.

📋 06/02/2022

#### Dates Youth Scholarship Funds were Used\*

Above are the project start and end dates you submitted in your Youth Scholarship application. Are these the actual dates that the scholarship funds were utilized?

YesNo

#### Legislative Thank You Letters

#### Thank You Letters to State Legislators\*

I sent Thank You letters to both my Senator and Representative in my District. Upload a copy of each letter. (These two letters are required as part of your Youth Scholarship.)

Download a sample letter and Senator and Representative addresses and email addresses here.

If you are unsure who your Senator and Representative are, visit www.leg.state.mn.us for an easy way to find out. Type your address in the text area under the "Who Represents Me?" question in either the House of Representatives or Senate boxes. Click the blue "Go" button, and your current legislators will be displayed. When you click on their name their contact information will appear. You only need to mail or email your Representative from the MN House and your Senator from the MN Senate. (These two people should be at the top of the list.) You do not need to send letters to legislators in Washington D.C. You will need to save a copy of each letter and upload them into your Final Report.

Upload a file [1 MiB allowed]

#### 2nd Legislator Letter Upload

Upload a file [1 MiB allowed]

**<u>Students</u>**: Complete the Questions on Your Final Report.

Some information from your original application will automatically be imported into your Final Report.

Original Question

New question within your Final Report

A requirement for your Final Report is to send thank you letters to both your State Senator and Representative.

Upload both copies of Legislator Thank You Letters

## **EMAIL SENT TO YOU**

## FOR SUBMITTED FINAL REPORT

Subject: FY 2022 Youth Scholarship Final Report Submission Verification

### From: Administrator [mailto:administrator@grantinterface.com]

Sent: Friday, August 4, 2022 9:33 AM To: <u>def@hickorytech.net</u>

Dear Youth Scholarship Recipient,

**Thank you for submitting your Youth Scholarship Final Report**, with the Student Account Form from your Instructor attached, to Prairie Lakes Regional Arts Council. It was successfully received. You will be contacted if any additional information is needed.

The next deadline to apply for a new Youth Scholarship for Grades 7-12 is October 1, 2022. Have a nice day!

Sincerely,

Cindy Lewer, Program Manager

Prairie Lakes Regional Arts Council 105 22nd Avenue NE, Suite A Waseca, MN 56093 www.plrac.org, plrac@hickorytech.net 1-800-298-1254, (507) 833-8721 If you do not see the email verification, please check your junk mail for a message from this address.

# Final Report Submission Verification

Once you have submitted your Final Report, you will receive this email from our online grant system.

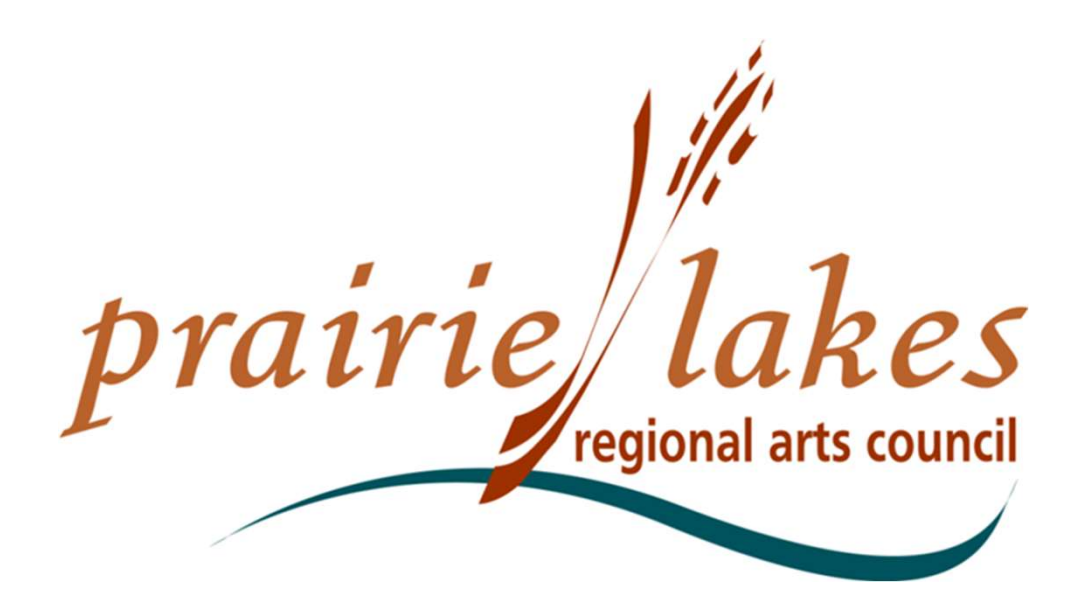

We would be happy to assist you if you have questions about the online application process or Follow-up Forms at 507-833-8721, (800) 298-1254 or <u>plrac@hickorytech.net</u>.

Cindy Lewer, Program Manager Office address: 105 22nd Avenue NE, Waseca, MN 56093.